# IBM i Access Client Solutions ACS

Exécution de script SQL

## Fonctions

Cette option est disponible depuis la V1R1M5

- Les fonctions disponibles reprennent les fonctions déjà présentent dans
  - o System i Navigator
  - o IBM Navigator for i
- Toutes les fonctions ne sont pas encore disponibles
  - Certaines anticipent sur les prochains GROUPPTF de la base de données
  - De nombreux libellés et options sont en anglais …

#### Lancement

#### Cliquer sur « Run SQL scripts »

| IBM i Access Client Solutions                                     |                                                                                                    |
|-------------------------------------------------------------------|----------------------------------------------------------------------------------------------------|
| IBM i Access Client Solutions                                     | I IBM.                                                                                                    |
| <u>Fichier</u> <u>Edition</u> Actions <u>O</u> utils <u>A</u> ide |                                                                                                    |
| Bienvenue                                                         | Les tâches de <b>Base de données</b> vous permettent d'afficher et d'analyser vos bases de<br>données DB2 for i |
| Système : neptune 🗸                                               |                                                                                                    |
|                                                                   |                                                                                                    |
| <ul> <li>General</li> <li>Transfert de données</li> </ul>         |                                                                                                    |
| Emulateur 5250                                                    |                                                                                                    |
| Navigator for i                                                   |                                                                                                    |
| <ul> <li>Sortie imprimante</li> </ul>                             |                                                                                                    |
|                                                                   |                                                                                                    |
| Base de donnees      Duo SOL Scripto                              |                                                                                                    |
| SOL Performance Center                                            |                                                                                                    |
|                                                                   |                                                                                                    |
| Console                                                           |                                                                                                    |
| Console 5250                                                      |                                                                                                    |
| Panneau de commande virtuel                                       |                                                                                                    |
| Interface de gestion du matériel 1                                |                                                                                                    |
|                                                                   |                                                                                                    |
| Gestion                                                           |                                                                                                    |
| Configurations système                                            |                                                                                                    |
| Gestionnaire de session 5250                                      |                                                                                                    |
| Utilitaire d'analyse de console HMC                               |                                                                                                    |

#### Lancement

#### L'écran suivant s'affiche

o Similaire à l'exécution de scripts SQL via System i Navigator

| 🐻 Untitled - Run SQL Scripts - neptune(NEPTUNE)                                                                               |  |  |  |  |  |  |
|----------------------------------------------------------------------------------------------------|--|--|--|--|--|--|
| Fichier Edition Affichage Run VisualExplain Options Connection                                                                |  |  |  |  |  |  |
| 1 🖆 🖆 🖆 🛍 🔀 🌌 🖉 💿 💿   🚧 🚧 🧐                                                                                                   |  |  |  |  |  |  |
| 1         Instructions SQL                                                                                                    |  |  |  |  |  |  |
|                                                                                                    |  |  |  |  |  |  |
| Connected to relational database NEPTUNE on neptune as NB - 123529/QUSER/QZDASOINIT<br>using JDBC configuration Default.jdbc. |  |  |  |  |  |  |
| Messages et résultats                                                                                                    |  |  |  |  |  |  |
| Messages Global Variables and Special Registers                                                                               |  |  |  |  |  |  |
| Connected to relational database NEPTUNE on neptune as NB - 123529/QUSER/QZDASOINIT using JDBC configuration Default.jdbc.    |  |  |  |  |  |  |

#### Icones

#### Options

- o Nouveau
- o Ouverture
- o Enregistrer
- Couper / Copier / Coller
- Exécuter tout
- Exécuter depuis la sélection
- Exécuter la sélection
- Arrêter après l'instruction en cours
- Annuler l'instruction en cours
- o Imprimer

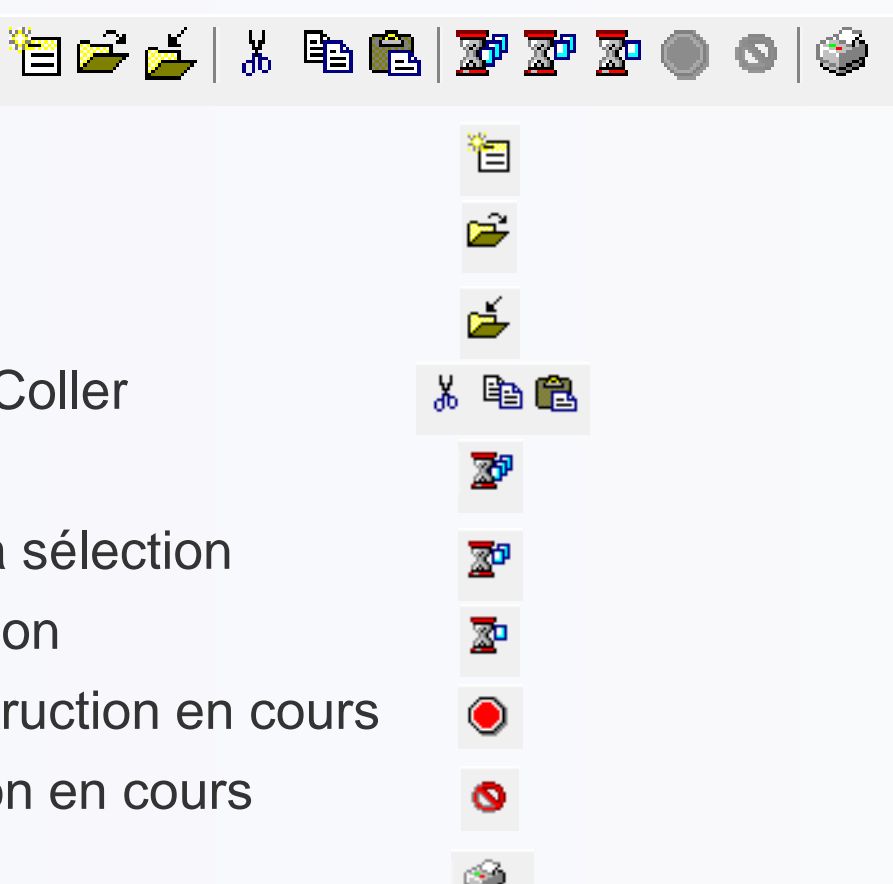

 <u>Remarque</u>: sauvegarde des scripts uniquement sur le PC, pas dans un membre source IBM i comme avec System i Navigator

#### Icones

#### Depuis la version 1.1.6

- Visual Explain
  - Expliciter Exécuter et expliciter
  - Expliciter pendant l'exécution

| 3 🗳 🍝 | ሯ 🖻 🛍        | <b>29</b> 20 | 2 🔍 🛇 | මාදු මාදු මාද | ٩ |
|-------|--------------|--------------|-------|---------------|---|
|       |              |              |       |               |   |
|       | <b>\$</b> ~0 |              |       |               |   |
|       | 000          |              |       |               |   |
|       | 998          |              |       |               |   |
|       | 603          |              |       |               |   |

# **Fichiers - Edition**

#### Les menus et raccourcis clavier associés sont classiques

Menu « Fichier »

 Fichier
 Edition
 Affichage
 Run
 Vi

 Nouveau
 Ctrl+N
 Ouverture...
 Ctrl+O
 Sauveg
 Ctrl+S

 Sauveg
 Ctrl+S
 Sauvegarde sous...
 Vi

 Print...
 Ctrl+P
 Recent Files
 Vi

 New Window
 Exit
 Vi
 Vi

#### Menu « Edition »

Egalement mi-français mi-anglais ...

| Editio | on Affichage Run    | VisualExplain | Options C |
|--------|---------------------|---------------|-----------|
|        | Annulation          | Ctrl+Z        |           |
|        | Redo                | Ctrl+Y        |           |
|        | Coupe               | Ctrl+X        |           |
|        | Copie               | Ctrl+C        |           |
|        | Collage             | Ctrl+V        |           |
|        | Select All          | Ctrl+A        |           |
|        | Find                | Ctrl+F        |           |
|        | Find Next           | F3            |           |
|        | Find and Replace    | Ctrl+H        |           |
|        | SQL Formatter       |               | +         |
|        | Toggle Comments     | Ctrl+Barr     | e oblique |
|        | Insert from Example | 25            |           |

# Edition

Deux options particulières dans le menu « Edition »

« Toggle Comments » (Ctrl+/)

Permet de commenter et dé-commenter une sélection de lignes
 « Insert from Examples … » qui permet d'insérer des modèles
 d'instructions classiques

#### – De nombreux exemple sur tous les éléments DB2

| ( | Examples                                                                                                    |   |             |                 |                                                                                                    |  |
|---|----------------------------------------------------------------------------------------------------|---|-------------|-----------------|----------------------------------------------------------------------------------------------------|--|
|   | File                                                                                                    |   |             |                 |                                                                                                    |  |
|   | Examples Data Definition Language (DDL)                                                                          | Z | 1<br>2<br>3 | c<br>d<br>CREAT | ategory: Data Definition Language (DDL)<br>escription: Create or Replace Table<br>E OR REPLACE TABLE table1 (column1 INTEGER NOT NULL, col |  |
|   | Create Schema<br>Drop Schema<br>Create or Replace Table                                                          | Î |             |                 | Examples File                                                                                                    |  |
|   | Create or Replace Table With Constraints<br>Create or Replace Hash Table<br>Create or Replace Range Table        |   |             |                 | Examples Data Definition Language (DDL)                                                                                                    |  |
|   | Create or Replace Range Table 2<br>Alter Table to Add Column<br>Alter Table to Drop Column                       | = |             |                 | Data Definition Language (DDL)<br>Data Manipulation Language (DML)<br>Data Control Language (DCL)                                          |  |
| 0 | Alter Table to Alter Column<br>Alter Table to add Primary Key Constraint<br>Alter Table to add Unique Constraint |   |             |                 | Routine (Function or Procedure) Statements<br>Special Registers<br>Built-in Global Variables                                               |  |
|   | Alter Table to add Foreign Key Constraint<br>Alter Table to add Hash Partition                                   |   |             |                 | Miscellaneous<br>IBM i Services                                                                                                    |  |

# Edition

#### L'option magique !

« SQL Formatter » permet de formater automatiquement votre code SQL

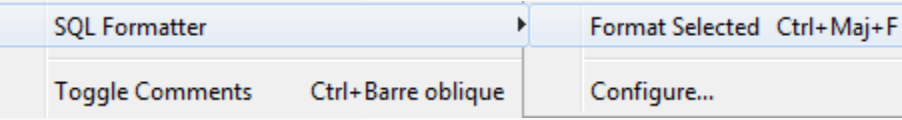

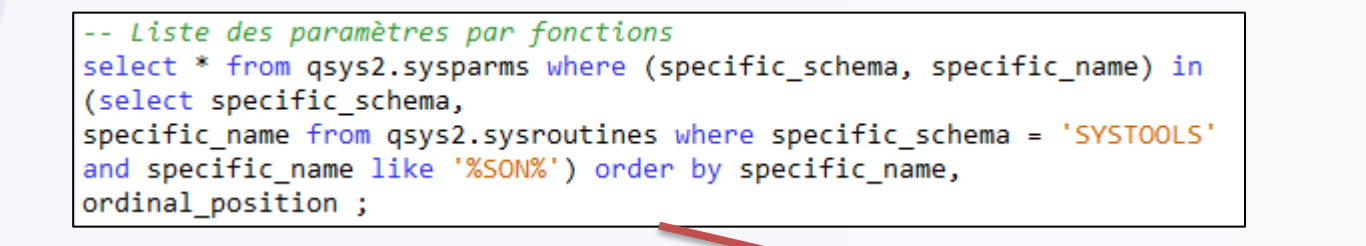

-- Liste des paramètres par fonctions SELECT \* FROM qsys2.sysparms WHERE (specific\_schema, SPECIFIC\_NAME) IN (SELECT specific\_schema, SPECIFIC\_NAME FROM qsys2.sysroutines WHERE specific\_schema = 'SYSTOOLS' AND SPECIFIC\_NAME LIKE '%SON%') ORDER BY SPECIFIC\_NAME, ordinal\_position ;

# Edition

#### Configuration possible du style de formatage

| 0                                | SQL Formatter Settings    | ×                                |  |  |  |  |  |  |  |
|----------------------------------|---------------------------|----------------------------------|--|--|--|--|--|--|--|
| Keywords and built-in functions: |                           |                                  |  |  |  |  |  |  |  |
| Ide                              | entifiers:                | Do not uppercase 🔍               |  |  |  |  |  |  |  |
| Ma                               | iximum line length:       | 100 🐳                            |  |  |  |  |  |  |  |
| Ind                              | dent:                     | 4                                |  |  |  |  |  |  |  |
|                                  | New lines                 |                                  |  |  |  |  |  |  |  |
|                                  | New line on comma:        | No new line 👻                    |  |  |  |  |  |  |  |
|                                  | New line on AND/OR:       | No new line 👻                    |  |  |  |  |  |  |  |
|                                  | Vew line on CASE keyword  |                                  |  |  |  |  |  |  |  |
|                                  |                           |                                  |  |  |  |  |  |  |  |
| P                                | Preview                   |                                  |  |  |  |  |  |  |  |
|                                  | 1 SELECT TIMESTAMP_FORMAT |                                  |  |  |  |  |  |  |  |
|                                  | 2 (CASE                   |                                  |  |  |  |  |  |  |  |
|                                  | 4 THEN OVERL              | $\Delta X(!1400101!, 1, 1) = 0)$ |  |  |  |  |  |  |  |
|                                  | 5 ELSE OVERL              | AY('1400101','20',1,1)           |  |  |  |  |  |  |  |
|                                  | 6 END, 'YYYYMMDD')        | END. 'YYYYMMDD')                 |  |  |  |  |  |  |  |
| ١ŀ                               | 7 AS MY_TIME              |                                  |  |  |  |  |  |  |  |
|                                  | 8 FROM SysIbm.SysDummy1   |                                  |  |  |  |  |  |  |  |
| 9                                | 9                         |                                  |  |  |  |  |  |  |  |
|                                  |                           |                                  |  |  |  |  |  |  |  |
|                                  |                           |                                  |  |  |  |  |  |  |  |
|                                  |                           |                                  |  |  |  |  |  |  |  |
|                                  |                           |                                  |  |  |  |  |  |  |  |
| Ľ                                |                           |                                  |  |  |  |  |  |  |  |
|                                  | OK Annulation             |                                  |  |  |  |  |  |  |  |

#### o Menu « Afficher »

| Affic | hage Run VisualExplain Options Co      | nnection |       |                        |  |
|-------|----------------------------------------|----------|-------|------------------------|--|
|       | Job Log                                | Ctrl+J   |       |                        |  |
|       | Job Details                            |          |       |                        |  |
|       | SQL Details for Job                    |          | if    | ic_schema = 'S         |  |
|       | Clear Messages                         |          | if    | ic_schema = 'S         |  |
|       | Close All Results                      |          |       |                        |  |
| •     | Global Variables and Special Registers |          |       |                        |  |
| ✓     | Line Numbers                           |          | II II | N (SELECT spec:        |  |
|       | Font                                   |          |       | FROM qsy:<br>WHERE spe |  |
|       | Output and Messages                    | Þ        | ✓     | Lower Pane             |  |
|       |                                        |          |       | Separate Window        |  |

#### L'option « Job Log » affiche une fenêtre avec les messages de la log

| 123529/QUS        | 2 123529/QUSER/QZDASOINIT Job Log - neptune         |                            |         |  |  |  |  |
|-------------------|-----------------------------------------------------|----------------------------|---------|--|--|--|--|
| Fichier Afficha   | ge                                                  |                            |         |  |  |  |  |
| MESSAGE_ID        | MESSAGE_TEXT                                        | MESSAGE_TIMESTAMP          | SEVER   |  |  |  |  |
| SQL7913           | ODP supprimé.                                       | 2016-08-29 15:37:59.232041 |         |  |  |  |  |
| SQL7963           | 21 lignes ont été extraites du curseur CRSR0001.    | 2016-08-29 15:37:59.231778 | =       |  |  |  |  |
| SQL7962           | Le curseur CRSR0001 est activé.                     | 2016-08-29 15:37:59.231656 | -       |  |  |  |  |
| SQL7916           | Groupage utilisé pour la requête.                   | 2016-08-29 15:37:59.231640 |         |  |  |  |  |
| SQL7912           | ODP créé.                                           | 2016-08-29 15:37:59.231627 |         |  |  |  |  |
| CPI434B           | Message de débogage de fin **** pour la requête .   | 2016-08-29 15:37:59.231576 |         |  |  |  |  |
| CPI4323           | Plan d'accès du processeur de requêtes reconstruit. | 2016-08-29 15:37:59.231137 | -       |  |  |  |  |
| •                 |                                                     |                            | •       |  |  |  |  |
| Done: 80 rows ret | trieved.                                            |                            |         |  |  |  |  |
|                   |                                                     | Columns Save Results Régén | ération |  |  |  |  |

#### L'option « Job Details » déclenche Navigator for i

| Bier                        | venue qsecofr                         | Aide   Déconnexion                     |               |
|-----------------------------|---------------------------------------|----------------------------------------|---------------|
| i Navigator 🛛 🕅             |                                       |                                        |               |
| station do braval 07200     | Alfred and a start and                |                                        |               |
| regénération Travail : Qzda | soinit Utilisateur : Quser Numéro : 0 | 72994                                  |               |
|                             |                                       |                                        | -             |
|                             | ctions 💌                              | Filtrer                                |               |
| ID message                  | Message                               |                                        |               |
| Aucun filtre appliqu        |                                       |                                        |               |
| SQL799C                     | Les registres spéciaux suiv-          | ents ont été définis : CLIENT_ACCTNG:  | Windows 7;SSL |
| CPC1129                     | Travail 072994/QUSER/QZI              | ASOINIT modifié par QSECOFR.           |               |
| CPD1672                     | Le travail a été modifié ; ce         | pendant, des erreurs se sont produites |               |
| CPF1301                     | ACGDTA pour 072994/QUS                | R/QZDASOINIT non journalisé. Code r    | aison : 1.    |
| CPD0912                     | Imprimante PRT01 non tro              | vée.                                   |               |
| CPIAD02                     | User QSECOFR from client              | 192.168.5.61 connected to server.      |               |
| CPD1672                     | Le travail a été modifié ; ce         | pendant, des erreurs se sont produites |               |
| CPF1301                     | ACGDTA pour 072994/QUS                | R/QZDASOINIT non journalisé. Code r    | aison : 1.    |
| CPD0912                     | Imprimante PRT01 non tro              | vée.                                   |               |
| CPF1336                     | Erreurs dans la commande              | CHGJOB pour le travail 072994/QUSER    | QZDASOINIT.   |
| CPD0912                     | Imprimante PRT01 non tro              | vée.                                   |               |

L'option « SQL Details » ne fonctionne qu'avec le niveau de PTF suffisant

Après quoi vous avez accès aux informations SQL du travail

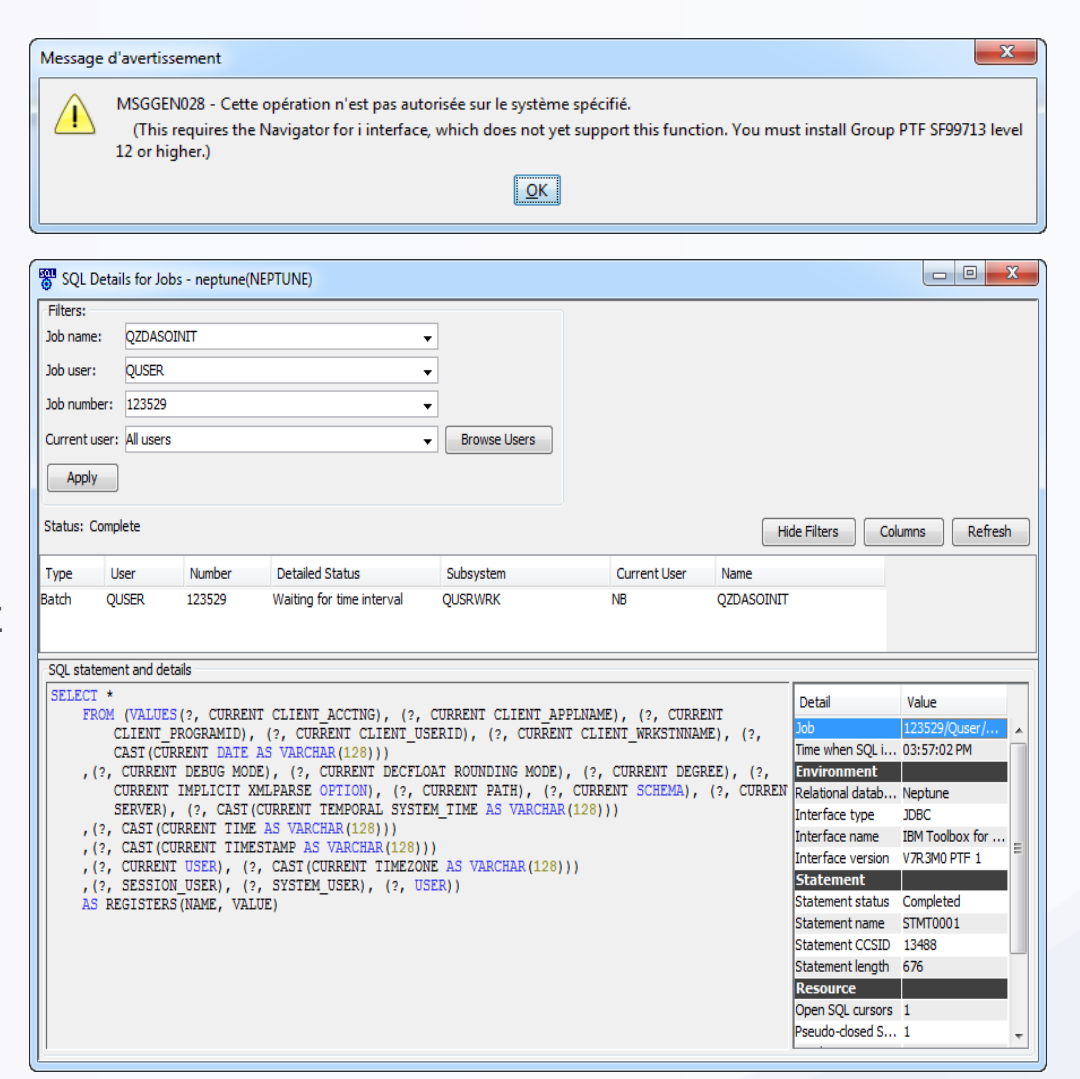

L'option « Global Variables and Special Registers » permet d'afficher ou non l'onglet

| Name      |                          | Value                                                                                              |
|-----------|--------------------------|----------------------------------------------------------------------------------------------------|
| Global Va | riables                  |                                                                                                    |
| 👰 SYSIBM  | .CLIENT_IPADDR           | '192.168.5.51'                                                                                     |
| 👰 SYSIBM  | .CLIENT_PORT             | 60708                                                                                              |
| Special R | egisters                 |                                                                                                    |
| CURRENT   | CLIENT_ACCTNG            | Windows 7;SSL=false;admin_user=true                                                                |
| CURRENT   | CLIENT_APPLNAME          | IBM i Access Client Solutions - Run SQL Scripts                                                    |
| CURRENT   | CLIENT_PROGRAMID         | file:/D:/Programmes/ACS_1_1_6/acsbundle.jar                                                        |
| CURRENT   | CLIENT_USERID            | nbonnet                                                                                            |
| CURRENT   | CLIENT_WRKSTNNAME        | NB.solaire.lan                                                                                     |
| CURRENT   | DATE                     | 2016-08-29                                                                                         |
| CURRENT   | DEBUG MODE               | DISALLOW                                                                                           |
| CURRENT   | DECFLOAT ROUNDING MODE   | ROUND_HALF_EVEN                                                                                    |
| CURRENT   | DEGREE                   | ANY                                                                                                |
| CURRENT   | IMPLICIT XMLPARSE OPTION | ISTRIP WHITESPACE                                                                                  |
| CURRENT   | PATH                     | "QSYS", "QSYS2", "SYSPROC", "SYSIBMADM", "QGPL", "QTEMP", "EXPLOIT", "OUTILS", "NB_UNIV_16", "XMLS |
| CURRENT   | SCHEMA                   | NB_UNIV_16                                                                                         |
| CURRENT   | SERVER                   | NEPTUNE                                                                                            |
| CURRENT   | TEMPORAL SYSTEM_TIME     | <null></null>                                                                                      |
| CURRENT   | TIME                     | 15.59.01                                                                                           |
| CURRENT   | TIMESTAMP                | 2016-08-29-15.59.01.581673                                                                         |
| CURRENT   | USER                     | NB                                                                                                 |
| Messages  | Global Variables and Spe | cial Registers                                                                                     |

#### Run

#### Menu « Run »

| Run | VisualExplain Opti | ons Connectio |
|-----|--------------------|---------------|
|     | All                | Ctrl+Maj+A    |
|     | From Selected      | Ctrl+Maj+R    |
|     | Selected           | Ctrl+R        |
|     | Stop after Current | Ctrl+Annuler  |
|     | Cancel Request     | Ctrl+F3       |
|     | Syntax Check       | Ctrl+Maj+X    |
|     | System Debugger    | Ctrl+Maj+D    |

Avec ACS 1.1.6, possibilité de contrôler la syntaxe de vos requêtes avec « Syntax Check »

```
Mon Aug 29 16:04:17 CEST 2016 ] Syntax Check...
select * from qsys2.sysroutines where specific_schema = 'SYSTOOLS' and specific_na
Syntax check completed successfully
select * from qsys2.sysroutines where specific_schema = 'SYSTOOLS' and specific_na
Syntax check completed successfully
SELECT * FROM qsys2.sysparms WHERE (specific_schema, SPECIFIC_NAME) IN (SELECT spe
ordinal_position
Syntax check completed successfully
sinsert into jsontst."JClient" (id, data) values ('array', systools.json2bson( '{ "
    "id": "file",
    "value": "File",
    "perun": { "menuiter": {
```

### Run

#### «System Debugger» lance le débugger graphique

| 🌋 System Debugger Program: Job: 0729           | 994/Quser/Qzdasoinit System | n: Neptune User: Qsecofr |         |                   | x             |                                   |               |
|------------------------------------------------|-----------------------------|--------------------------|---------|-------------------|---------------|-----------------------------------|---------------|
| <u>File Edit Debug Breakpoint Actions Wind</u> | dow Help                    |                          |         |                   |               |                                   |               |
| 🗶 🎤 · 💵 🕨 · 📮 📮 📲                              | 厳 Start Debug               | 10000000 minut           |         |                   | 1 Run         | Ontions Connectio                 | n             |
| Programs 🕅 Breakpoints                         | System:                     | Neptune                  |         |                   | ( <u>I</u> un | <u>j options</u> <u>connectio</u> | 11            |
| Programs                                       | User:                       | Qsecofr                  |         |                   |               | All                               | Ctrl+Maj+A    |
| Service Programs                               | Select debug method         |                          |         |                   |               | From Coloctod                     | Ctely Main P  |
|                                                | Submit and debug pr         | rogram in batch job      |         |                   |               | FIOIII Selected                   | Currentiaj+K  |
|                                                | Debug existing job or       | n system                 |         |                   |               | Selected                          | Ctrl+R        |
|                                                | Debug PASE                  |                          |         |                   |               | Stop offer Current                | Ctrl. Appular |
|                                                | Program to debug            |                          |         |                   |               | Stop arter current                | CurtAnnulei   |
|                                                | Type:                       | Program                  | Recent  |                   |               | Cancel Request                    | Ctrl+F3       |
|                                                | Name:                       |                          |         |                   |               |                                   |               |
| 9                                              | Library:                    |                          |         |                   |               | System Debugger                   | Ctrl+Maj+D    |
|                                                | Disk pool group:            |                          |         |                   |               |                                   |               |
| 1 1                                            | Parameters:                 |                          | Edit    |                   |               |                                   |               |
|                                                | Initialization command:     |                          |         |                   |               |                                   |               |
|                                                | Standard I/O:               | Send to spool file 👻     |         |                   |               |                                   |               |
|                                                | Decryption Key:             |                          |         |                   |               |                                   |               |
|                                                | Classpath:                  |                          | Edit    |                   |               |                                   |               |
|                                                | Host source path:           |                          | Edit    |                   |               |                                   |               |
|                                                | Client source path:         |                          | Edit    |                   |               |                                   |               |
| Locals 💭 Monitors 🔂 Console                    | Evicting job to dobut       |                          |         |                   |               |                                   |               |
| Name Value                                     | Lab name                    | OZDASOINUT               | Browne  | : Program Library |               |                                   |               |
|                                                | Job name:                   |                          | browse  |                   |               |                                   |               |
|                                                | lob number:                 | 072004                   |         |                   |               |                                   |               |
|                                                | Job Humber.                 | 072994                   |         |                   |               |                                   |               |
|                                                |                             |                          |         |                   |               |                                   |               |
|                                                |                             | OK Cance                 | el Help |                   |               |                                   |               |
|                                                |                             |                          |         |                   |               |                                   |               |
|                                                |                             |                          |         |                   |               |                                   |               |
| Accepted connection from debug server on       | 'Neptune' (10.2.0.1).       |                          |         |                   |               |                                   |               |

- Les trois actions correspondent aux boutons
- Les options permettent de régler les niveaux d'affichage

| VisualExplain Options Con | nection |                         |   |       |
|---------------------------|---------|-------------------------|---|-------|
| Explain                   | Ctrl+E  |                         |   |       |
| Run and Explain           | Ctrl+U  |                         |   |       |
| Explain While Running     | Ctrl+W  |                         |   |       |
| Options                   | •       | Show Optimizer Messages |   |       |
| operation ; id,           | id_cli  | Graph Detail            | • | Basic |
|                           |         | Attributes Detail       | 1 | Full  |
|                           |         |                         |   |       |

මාදු මාදු මාදු

| 💖 Visual Explain - neptune(NEPTUNE)                                                    | g.libelle, g.apriget                                                                                                    |         |                                                                                                    |                                                                                                    |
|----------------------------------------------------------------------------------------|----------------------------------------------------------------------------------------------------|---------|----------------------------------------------------------------------------------------------------|----------------------------------------------------------------------------------------------------|
| Fichier Affichage Actions Options                                                      |                                                                                                    |         |                                                                                                    |                                                                                                    |
| 🖬 🎯 😫 🔍 🖬 🔜 🐜 🐉 🛷 🚧 😏                                                                  | Search Ignore Case                                                                                                    |         |                                                                                                    |                                                                                                    |
|                                                                                        |                                                                                                    | -       | Attribute                                                                                                    | Value                                                                                                    |
| Steeden finale<br>Steeden finale<br>Joinnure en bouche imbisuée<br>Tear mémotire cache | use rise empositio<br>use rise empositio<br>Udmate cache<br>Jahnare er borde infolder<br>Test es dabe<br>Test de dabe<br>Test de borde<br>Test de borde<br>Te | E       | Itom de table, nom de table de la<br>Nom de la table interrogée<br>Bibliothèque de la table interrogée<br>Membre de la table interrogée<br>Nom long de la table interrogée<br>Nom long de la bibliothèque de la tabl<br>Informations durée estimée (Inc<br>Temps de traitement (ms)<br>Temps cumulé (ms)<br>Temps cumulé (ms)<br>Table supplémentaires<br>Nombre total de lignes dans la table<br>Taille table (octets)<br>Lignes de la table active<br>Estimation du nombre de linness<br>Estimation du nombre de linnes<br>Lignes sélectionnées par itération éta<br>Lignes selectionnées par litération éta<br>Lignes traitées pendant la dernière ét<br>Répétitions étapes du plan<br>Nombre total de lignes sélectionnées | DG_OPER<br>NB_UNIV_16<br>DG_OP00001<br>DG_OPERATION<br>ENB_UNIV_16<br>0<br>002<br>16<br>864<br>16<br>0<br>4<br>16<br>1<br>1<br>16<br>16<br>16<br>16<br>16<br>16<br>16 |
|                                                                                        | m                                                                                                    | •       | Nombre total de lignes traitées                                                                                                    | 16                                                                                                    |
| Messsage ID                                                                            | Message text                                                                                                    |         |                                                                                                    |                                                                                                    |
| CPI4339                                                                                | Options de requête extraites du fichier QAQQINI dans la bibliothèque                                                                                                    | e QTEN  | IP.Que faire: Options de requête                                                                                                    | e extraites du fichier QAQQINI dans                                                                                                    |
| CPI4339                                                                                | Options de requête extraites du fichier QAQQINI dans la bibliothèque                                                                                                    | e QTEN  | IP.Que faire: Options de requête                                                                                                    | e extraites du fichier QAQQINI dans                                                                                                    |
| CPI4323                                                                                | Plan d'accès du processeur de requêtes reconstruit.Cause : L                                                                                                    | e plan. | d'accès a été reconstruit (code raison                                                                                                    | 0). Voici la liste des codes raison et l                                                                                                    |
| CPI4339                                                                                | Options de requête extraites du fichier QAQQINI dans la bibliothèque                                                                                                    | e QTEN  | IP.Que faire: Options de requête                                                                                                    | e extraites du fichier QAQQINI dans                                                                                                    |
| CPI4339                                                                                | Options de requête extraites du fichier QAQQINI dans la bibliothèque                                                                                                    | e QTEN  | IP.Que faire: Options de requête                                                                                                    | e extraites du fichier QAQQINI dans                                                                                                    |
| CPI434A                                                                                | Message de débogage de début **** de l'optimiseur pour la requête                                                                                                    | .Caus   | e : Les messages de débogage                                                                                                    | de l'optimiseur qui suivent fournisse                                                                                                    |
| Statement text Optimizer Messages                                                      |                                                                                                    |         |                                                                                                    |                                                                                                    |
|                                                                                        |                                                                                                    |         |                                                                                                    |                                                                                                    |

Différentes options permettent la mise en forme du diagramme obtenu Ainsi qu'une recherche par texte partiel

| 🖬 🎯 🗟 🔍 🔍 🗗 🚭 🐜 💲 😵 🐼 🕷 | 🖁 🄝 Search | Ignore Case |
|-------------------------|------------|-------------|
|-------------------------|------------|-------------|

Les étapes sont cliquables, et les métriques présentées contextuelles à l'action sélectionnée

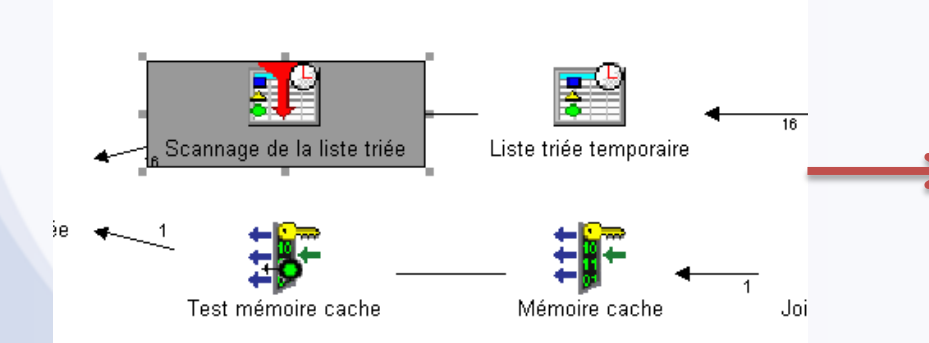

| Attribute                                         | Value        |
|---------------------------------------------------|--------------|
| Informations durée estimée (heure de début, du    | rée totale   |
| Temps de traitement (ms)                          | .001         |
| Temps cumulé (ms)                                 | .011         |
| Estimation du nombre de lignes sélectionnées et   | : infos de j |
| Lignes sélectionnées par itération étape du plan  | 16           |
| Lignes traitées pendant la dernière étape du plan | 16           |
| Répétitions étapes du plan                        | 1            |
| Nombre total de lignes sélectionnées              | 16           |
| Nombre total de lignes traitées                   | 16           |
| Optimisation pour N lignes                        | Tout         |
| Pourcentage sélection                             | 100          |
| Sélection pourcentage cumulé                      | 100          |
| Extraction des lignes N                           | Tout         |
| Informations estimation coût concernant le plan   | appliqué     |
| Temps de traitement (ms)                          | .001         |
| E-S ou UC associée                                | UC associée  |
| Coût UC (ms)                                      | .001         |
|                                                   | -            |

L'index et le statistic advisor sont consultables via les options suivantes

Fichier Affichage Actions Options

#### Ou menu « Action » puis « Advisor »

| ₀000 Ind   | ex and Statistics A                                                       | dvisor                   |                              |                       |                           |                                      |                 | ×                       |                                 |
|------------|---------------------------------------------------------------------------|--------------------------|------------------------------|-----------------------|---------------------------|--------------------------------------|-----------------|-------------------------|---------------------------------|
| Index      | Advisor Statistics A                                                      | Advisor                  |                              |                       |                           |                                      |                 |                         |                                 |
| It is r    | ecommended that th                                                        | e following indexe       | es be created:               |                       |                           |                                      |                 |                         |                                 |
| Cre<br>ate | Table Name                                                                | Schema                   | Index Type                   | Columns               | Sort Sequence             |                                      |                 |                         |                                 |
|            | DG_OPERATION<br>DG_OPERATION                                              | NB_UNIV_16<br>NB_UNIV_16 | Binary Radix<br>Binary Radix | MAJ<br>ID_CLI, ID_CPT | None (Sort by H           | nexadecimal valu<br>nexadecimal valu | e)<br>e)        |                         |                                 |
|            | DG_COMPTE                                                                 | NB_UNIV_16               | Binary Radix                 | ID_CLI, ID            | None (Sort by I           | nexadecimal valu                     | e)              |                         |                                 |
|            | 00€ Index and Statistics Advisor                                          |                          |                              |                       |                           |                                      | ×               |                         |                                 |
|            |                                                                           |                          | Index Ad                     | visor Statistics Adv  | visor                     |                                      |                 |                         |                                 |
|            | It is recommended that statistics be collected for the following columns: |                          |                              |                       |                           |                                      |                 |                         |                                 |
|            |                                                                           |                          | Collect                      | Column                | Table                     | Schema                               | Reason          | Sort Sequence           | Importance                      |
|            |                                                                           |                          |                              | MAJ<br>Select All     | DG_OPERATION Deselect All | NB_UNIV_16 Estimate Time             | Stale statistic | None (Sort by hexadecin | nal value) 1<br>t in Background |
|            |                                                                           |                          |                              |                       |                           |                                      |                 |                         | Close Help                      |

L'option « Create » permet de générer le code SQL pour le ou les index recommandé(s) sélectionné(s)

| 💖 Inde     | ex and Statistics Ad                                     | lvisor     |              |                |                                  | x    |  |  |
|------------|----------------------------------------------------------|------------|--------------|----------------|----------------------------------|------|--|--|
| Index /    | Advisor Statistics Ad                                    | dvisor     |              |                |                                  |      |  |  |
| It is re   | It is recommended that the following indexes be created: |            |              |                |                                  |      |  |  |
| Cre<br>ate | Table Name                                               | Schema     | Index Type   | Columns        | Sort Sequence                    |      |  |  |
| <b>V</b>   | DG_OPERATION                                             | NB_UNIV_16 | Binary Radix | MAJ            | None (Sort by hexadecimal value) |      |  |  |
|            | DG_OPERATION                                             | NB_UNIV_16 | Binary Radix | ID_CLI, ID_CPT | None (Sort by hexadecimal value) |      |  |  |
|            | DG_COMPTE                                                | NB_UNIV_16 | Binary Radix | ID_CLI, ID     | None (Sort by hexadecimal value) |      |  |  |
|            |                                                          |            |              | Create         |                                  |      |  |  |
|            |                                                          |            |              |                | Close                            | Help |  |  |

| I | <b>3</b> U | ntitled - Run SQL Scripts - neptune(NEPTUNE)                                 |
|---|------------|------------------------------------------------------------------------------|
|   | Fichi      | er Edition Affichage Run VisualExplain Options Connection                    |
| ş | ē 🗅        | ≟ ≟   ೫ 🖻 🛍   27 27 20 ● 💿   🚧 🚧 🚧   🏈                                       |
|   | 1          | When creating this index the database connection should have a sort sequence |
|   | 2          | CREATE INDEX NB_UNIV_16.DG_OPERATION_IDX ON NB_UNIV_16.DG_OPERATION(MAJ);    |
|   |            |                                                                              |

# Options

#### Menu « Options »

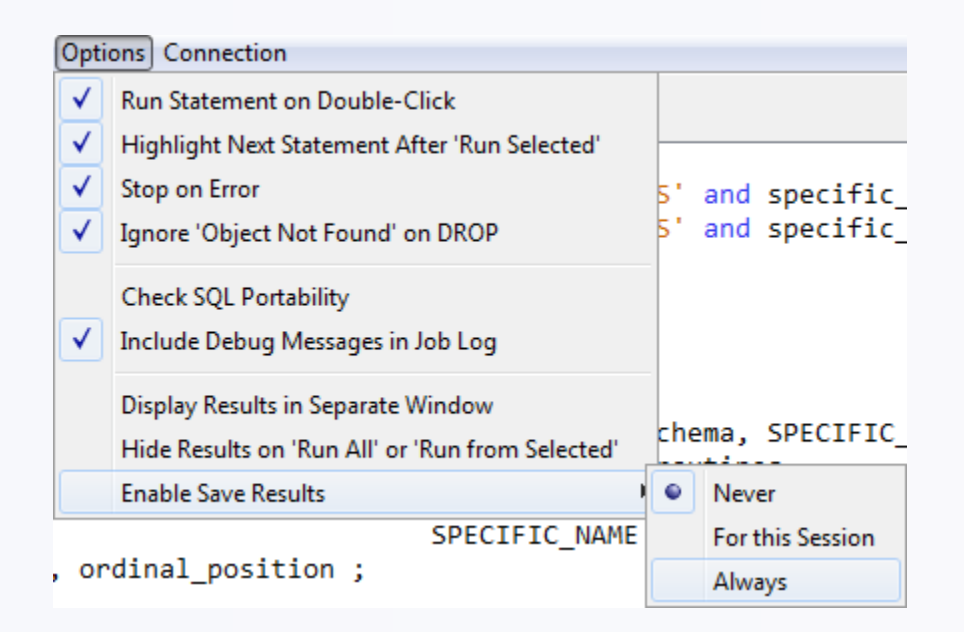

« Run Statement on Double-Click »

Double-cliquer sur une instruction pour l'exécuter

### **Options**

« Enable Save Results »

Permet d'enregistrer le résultat dans un des formats suivants

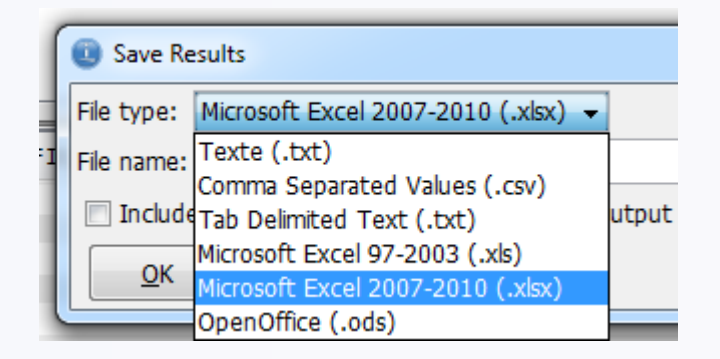

# Connection

|    |   |     |     |   |   | . • |   |
|----|---|-----|-----|---|---|-----|---|
| 10 | o | n   | n   | e | C | tı  | 0 |
| ı~ | ~ | ••• | ••• | - | - |     | - |

Menu « Connection »

| nr | nection                                                            |          |   |
|----|--------------------------------------------------------------------|----------|---|
|    | Connect to Database                                                | Ctrl+F10 |   |
|    | Reconnect - neptune(NEPTUNE)                                       | Ctrl+F11 |   |
|    | Disconnect                                                         | Ctrl+F12 |   |
|    | Edit JDBC Configuration - Default.jdbc<br>Apply JDBC Configuration |          | • |
|    | JDBC Configurations                                                |          |   |

 L'option « JDBC Configurations » permet d'accéder à l'ensemble des propriétés de configurations JDBC paramétrées

| x  |
|----|
|    |
|    |
|    |
| d+ |
|    |
|    |
|    |
|    |
|    |
|    |
|    |

# Connection

 L'édition d'une configuration permet d'accéder à l'ensemble des propriétés JDBC du pilote (ancienne option « JDBC Settings »)

Liste de bibliothèques

Bibliothèque par défaut Format \*SQL ou \*SYS Format de date

| IDBC Settings                  |                                     | 23       |
|--------------------------------|-------------------------------------|----------|
|                                | ·                                   |          |
| System   Format   Package   P  | erformance   Language   Translation | Other    |
| Default SQL schema: Use librar | list of server job                  |          |
| Schema list:                   |                                     |          |
|                                |                                     |          |
|                                |                                     |          |
|                                |                                     |          |
|                                |                                     | 1        |
| Isolation level:               | No commit (*NC and *NONE)           | <b>•</b> |
| Enable true autocommi          | :                                   |          |
| Hold cursors across tran       | sactions                            |          |
| Concurrent access resolutio    | n: Not specified 👻                  |          |
| Construction Internet          |                                     |          |
| Cursor sensitivity: Managed    | by the optimizer (ASENSITIVE)       | •        |
| Decimal properties             |                                     |          |
| Maximum precision (31 or 63    | : 31 👻                              |          |
| Maximum scale (0-63):          | 31 👻                                |          |
| Minimum divide scale (0-9):    | 0 🗸                                 |          |
| Decimal floating point roundir | g mode: Half even 👻                 |          |
|                                |                                     |          |
| Restore Defaults               | Save                                | Cancel   |

# **Exécuter une instruction**

#### • Saisir l'instruction

 Double-cliquer, ou utiliser une icone ou un raccourci clavier d'exécution

| Eichier Edition Afficher Run Options Connection         Image: Select * from qsys2.sysprocs ;         1       select * from qsys2.sysprocs ;         2         SPECIFIC_SCHEMA       SPECIFIC_NAME         ROUTINE_SCHEMA       SPECIFIC_NAME         QSYS       QDBSTRSS         QSYS       QDBSTDSS         QSYS       QDBSTDSS | Untitled* - Run SQL Sc        | ripts - neptune(NEPTUNE)       |                |              |                            | x    |
|----------------------------------------------------------------------------------------------------|-------------------------------|--------------------------------|----------------|--------------|----------------------------|------|
| I select * from qsys2.sysprocs ;         2         SPECIFIC_SCHEMA       SPECIFIC_NAME       ROUTINE_SCHEMA       ROUTINE_CREATED       R         QSYS       QDBSTRSS       QSYS       QDBSTRSS       2014-10-30       12:16:58.290000       QL         QSYS       QDBSTDSS       QSYS       QDBSTDSS       2014-10-30       12:16:58.321000       QL                                                                                                    | lier <u>E</u> dition Afficher | Run Options Connection         | n              |              |                            |      |
| 1       select * from qsys2.sysprocs ;         2       2         2       SPECIFIC_SCHEMA         SPECIFIC_SCHEMA       SPECIFIC_NAME         ROUTINE_SCHEMA       ROUTINE_CREATED         QSYS       QDBSTRSS         QSYS       QDBSTRSS         QSYS       QDBSTDSS         QSYS       QDBSTDSS                                                             | 🖻 🍝   👗 🖻 🛍   '               | <b>27</b> 27 2 • • • •   🏈     |                |              |                            |      |
| SPECIFIC_SCHEMA         SPECIFIC_NAME         ROUTINE_SCHEMA         ROUTINE_NAME         ROUTINE_CREATED         R           QSYS         QDBSTRSS         QSYS         QDBSTRSS         2014-10-30         12:16:58.290000         QL           QSYS         QDBSTDSS         QSYS         QDBSTDSS         2014-10-30         12:16:58.321000         QL           QSYS         QDBSTDSS         QSYS         QDBSTDSS         2014-10-30         12:16:58.321000         QL                                                                                                    | select * from qs              | sys2.sysprocs ;                |                |              |                            |      |
| QSYS         QDBSTRSS         QSYS         QDBSTRSS         2014-10-30         12:16:58.290000         QL           QSYS         QDBSTDSS         QSYS         QDBSTDSS         2014-10-30         12:16:58.321000         QL           QSYS         QDBSTDSS         QSYS         QDBSTDSS         2014-10-30         12:16:58.321000         QL                                                                                                    | SPECIFIC_SCHEMA               | SPECIFIC_NAME                  | ROUTINE_SCHEMA | ROUTINE_NAME | ROUTINE_CREATED            | R    |
| QSYS QDBSTDSS QSYS QDBSTDSS 2014-10-30 12:16:58.321000 QL                                                                                                    | SYS                           | QDBSTRSS                       | QSYS           | QDBSTRSS     | 2014-10-30 12:16:58.290000 | QL 🔺 |
|                                                                                                    | SYS                           | QDBSTDSS                       | QSYS           | QDBSTDSS     | 2014-10-30 12:16:58.321000 | QL   |
| UD21022 00021022 0212 01022 0214-10-20 15:10:20.241000 01-                                                                                                    | /SYS                          | QDBSTUSS                       | QSYS           | QDBSTUSS     | 2014-10-30 12:16:58.341000 | QL   |
| QSYS QDBSTCRSS QSYS QDBSTCRSS 2014-10-30 12:16:58.356000 QL                                                                                                    | SYS                           | QDBSTCRSS                      | QSYS           | QDBSTCRSS    | 2014-10-30 12:16:58.356000 | QL   |
| QSYS QDBSTLSS QSYS QDBSTLSS 2014-10-30 12:16:58.373000 QL                                                                                                    | /SYS                          | QDBSTLSS                       | QSYS           | QDBSTLSS     | 2014-10-30 12:16:58.373000 | QL   |
| QSYS QDBSTLDSS QSYS QDBSTLDSS 2014-10-30 12:16:58.389000 QL                                                                                                    | SYS                           | QDBSTLDSS                      | QSYS           | QDBSTLDSS    | 2014-10-30 12:16:58.389000 | QL   |
| QSYS QDBSTLRSS QSYS QDBSTLRSS 2014-10-30 12:16:58.401000 QL                                                                                                    | /SYS                          | QDBSTLRSS                      | QSYS           | QDBSTLRSS    | 2014-10-30 12:16:58.401000 | QL   |
| QSYS QQQDBVE QSYS QQQDBVE 2014-10-30 12:16:59.057000 QL                                                                                                    | SYS                           | QQQDBVE                        | QSYS           | QQQDBVE      | 2014-10-30 12:16:59.057000 | QL 🚽 |
|                                                                                                    | < <u></u>                     |                                | COL 1          | TNETALL TAD  | 2014 10 20 12.16.50 005000 | 1    |
| 100 rows displayed (more data available).                                                                                                    | 00 rows displayed (mo         | ore data available).           |                |              |                            |      |
| Messages select * from qsys2.sysprocs                                                                                                    | lessages select *             | <pre>from qsys2.sysprocs</pre> |                |              |                            |      |

## **Exécuter une instruction**

 Après l'exécution, clique-droit sur l'onglet de résultat permet les actions suivantes

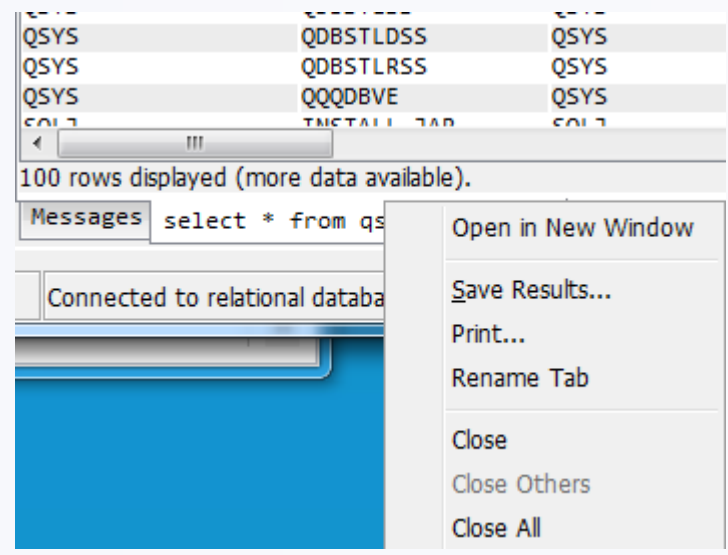

Les formats suivants sont supportés par « Save Results »

|   | Save Results      |                                     |       |
|---|-------------------|-------------------------------------|-------|
|   | File type:        | Microsoft Excel 2007-2010 (.xlsx) 👻 |       |
|   | File name:        | Texte (.txt)                        | utput |
|   | 🔲 Include         | Tab Delimited Text (.txt)           |       |
|   | OK                | Microsoft Excel 97-2003 (.xls)      |       |
|   |                   | Microsoft Excel 2007-2010 (.xlsx)   |       |
| 1 | OpenOffice (.ods) |                                     |       |

#### **Exécuter une instruction**

 L'onglet « Messages » fournit des informations sur la requête et son exécution

[ Mon Aug 29 16:07:02 CEST 2016 ] Run Selected... select \* from qsys2.sysroutines where specific\_schema = 'SYSTOOLS' and specific\_name like '%JSON%' order by 2 asc Statement ran successfully (156 ms)

Mon Aug 29 16:12:22 CEST 2016 ] Run Selected...
select \* from qsys2.sysroutines where col = 2
SQL State: 42703
Vendor Code: -206
Message: [SQL0206] La colonne ou la variable globale COL est introuvable. Cause . . . . : COL n'a pas été trouvé en tant que colonne de la table \*N dans \*N, et n'a pas été trouvé en tant que variable globale dans \*N. Si le nom de table est \*N, COL ne se trouve dans aucune des tables ou vues pouvant être référencées, ou COL est un registre spécial qui ne peut pas être défini dans une instruction composée atomique. Que faire . . . : Procédez de l'une des façons suivantes, puis renouvelez votre demande : - Assurez-vous que les noms de colonnes et de tables sont corrects. - Dans le cas d'une instruction SELECT, vérifiez que toutes les tables requises figurent bien dans la clause FROM. - Si vous souhaitez établir une corrélation, qualifiez le nom de colonne à l'aide de l'indicateur de table adéquat.-- Si vous souhaitez établir une variable globale, qualifiez le nom à l'aide du schéma où figure la variable globale ou assurez-vous que le schéma figure sur le chemin d'accès.-- S'il s'agit d'une instruction SET pour un registre spécial faisant partie d'une

instruction dynamique composée atomique, supprimez l'instruction ou enlevez le mot-clé ATOMIC.